## Really Simple Syndication (RSS) Cheat Sheet (version 1.1: updated 8/21/2007)

| Note: All elements listed must be properly closed<br>(ex:  OR <image/> )                                         | Sample Code (RSS 2.0)                                                                                                    |
|----------------------------------------------------------------------------------------------------|----------------------------------------------------------------------------------------------------|
| Required Channel Elements                                                                                        | Required Elements iTunes Elements (all other elements are considered optional but some best practice)                                                                                                    |
| channel = main containing element (starts                                                                        |                                                                                                    |
| channel)<br><b>title</b> = name of the channel                                                                   | xml version="1.0"? <rss version="2.0"></rss>                                                                                                    |
| link = URL to parent site                                                                                        | <rss version="2.0" xmlns:content="http://purl.org/rss/1.0/modules/content/"></rss>                                                                                                    |
| <b>description</b> = description of channel                                                                      | <rss version="2.0" xmins:itunes="http://www.itunes.com/dtds/podcast-1.0.dtd"> <channel></channel></rss>                                                                                                    |
| Ontional Channel Flements                                                                                        | <title>Super Cool News</title> <li>link&gt;http://supercoolnews.com</li>                                                                                                    |
| language = language the channel written in                                                                       | <pre><description>Some really super cool news to read.</description></pre>                                                                                                    |
| copyright = copyright notice of content in<br>channel                                                            | <language>en-us</language><br><copyright>Copyright 2007, Super Cool News</copyright>                                                                                                    |
| managingEditor = email of channel content                                                                        | <pre><managingeditor>editor@supercoolnews.com</managingeditor> <webmaster>webmaster@supercoolnews.com</webmaster></pre>                                                                                                    |
| editor<br>webMaster = email of channel technical contact                                                         | <pre><pubdate>Tue, 26 Jun 2007 04:00:00 GMT</pubdate></pre>                                                                                                    |
| pubDate = publication date of channel                                                                            | <pre><rastbullddate>lde, 26 Jun 2003 04.00.00 GMI</rastbullddate> </pre> <pre><category>Geek &amp; Nerd News</category></pre>                                                                                               |
| lastBuildDate = date channel content changed<br>category = categories the channel belongs to                     | <pre><generator>SCN Content Management System v1.0</generator> <docs>http://blogs.law.harvard.edu/tech/rss</docs></pre>                                                                                                    |
| generator = program used to create feed                                                                          | <pre><cloud <="" domain="radio.xmlstoragesystem.com" path="/RPC2" port="80" pre="" register_pressdurg="umlfterrge@ustem_raple.com"></cloud></pre>                                                                           |
| cloud = web service of rssCloud interface                                                                        | <ttl>60</ttl>                                                                                                    |
| ttl = # of minutes before reaching                                                                               | <image/>                                                                                                    |
| logo)                                                                                                    | <title>Super Cool News</title>                                                                                                    |
| rating = PICS rating of channel<br>textInput = input hoy to display with channel                                 | <pre><description>Visit the Super Cool News Web site</description></pre>                                                                                                    |
| skipHours = when aggregators can't read channel                                                                  | <width>144</width><br><height>400</height>                                                                                                    |
| skipDays = same as skipHours, but in days                                                                        |                                                                                                    |
| Basic Item Elements                                                                                              | <texting (fett)="" (use="" <="" fating="" fiff,="" fink="" fits="" generator="" th="" the="" to=""></texting>                                                                                                    |
| item = main containing element (starts item)                                                                     | <title>Submit</title><br><description>search here</description>                                                                                                    |
| title = title of the item                                                                                        | <name>search</name>                                                                                                    |
| description = item summary                                                                                       |                                                                                                    |
|                                                                                                    | <skiphours><br/><hour>14</hour></skiphours>                                                                                                    |
| Other Item Elements                                                                                              |                                                                                                    |
| category = categories for the item                                                                               | <pre><day>Tuesday</day></pre>                                                                                                    |
| comments = URL of comments page related to<br>item                                                               | <br><itunes:subtitle>A show about really cool news</itunes:subtitle>                                                                                                    |
| enclosure = media object attached to item                                                                        | <itunes:summary>Super Cool News is about super cool news. Each week we dive into any subject known to man and<br/>talk about it as much as we can. Look for our Podcast in the iTunes Music Store.</itunes:summary>         |
| guid = unique string identifying item<br>pubDate = publication date of item                                      | <pre>/itunes:author&gt;John Doe</pre>                                                                                                    |
| source = RSS channel that the item came from                                                                     | <itunes:owner> <itunes:name>John Doe</itunes:name></itunes:owner>                                                                                                    |
| RSS Notes:                                                                                                    | <pre><itunes:email>john.doe@supercoolnews.com</itunes:email> </pre>                                                                                                    |
| The <width> sub-element of <image/> has a</width>                                                                | <itunes:image href="http://supercoolnews.com/podcasts/images/news_artwork.jpg"></itunes:image>                                                                                                    |
| maximum value of 144 (default is 88).                                                                            | <pre><itunes:category text="Gadgets"></itunes:category></pre>                                                                                                    |
| The <height> sub-element of <image/> has a</height>                                                              | <li><itunes:category text="TV &amp; Film"></itunes:category></li>                                                                                                    |
| maximum value of 400 (default is 31).                                                                            | <pre><itunes:explicit>No</itunes:explicit> <item></item></pre>                                                                                                    |
| To get the PICS rating for the <rating> sub-<br/>element visit: PICS rating generator (SafeSurf):</rating>       | <pre><title>The RSS People Save the World!</title> <li></li></pre>                                                                                                    |
| http://www.safesurf.com/classify/                                                                                | <pre><description>Finally the computer geeks of the world can be proud that their fellow RSS geeks have saved</description></pre>                                                                                           |
| To use the <content:encoded> sub-element, you</content:encoded>                                                  | the world.<br><content:encoded><![CDATA[My <b>full content</b> here.]]></content:encoded>                                                                                                    |
| need to use the "purl.org" <rss> namespace tag</rss>                                                             | <pre><author>jdoe@supercoolnews.com (John Doe)</author> <csteggry_url="http: gupercoolnews.com="" tayonomy"="">BSS_Belatedc/category&gt;</csteggry_url="http:></pre>                                                        |
| instead of the default <rss> one.</rss>                                                                          | <pre><comments>http://supercoolnews.com/2007/08/17.php#comments</comments></pre> /comments>                                                                                                    |
| If you're using iTunes tags, you will need to use                                                                | <pre><enclosure length="l2216320" type="audio/mpeg" url="http://supercoolnews.com/mp3s/episodel.mp3"></enclosure> <guid ispermalink="true">http://supercoolnews.com/2007/08/17.php#rssl</guid></pre>                        |
| the other <rss> ones. Unfortunately, if you were</rss>                                                           | <pre><pubdate>Tue, 19 Jun 2003 09:39:21 GMT</pubdate> <source_url="http: links2.xml"="" supercoolnews.com="">Super Cool News</source_url="http:></pre>                                                                      |
| using the "purl.org" namespace then you won't<br>be able to use the <content:encoded> tag with</content:encoded> | <pre><itunes:author>John Doe</itunes:author> </pre>                                                                                                    |
| the iTunes namespace.                                                                                            | <pre><itunes:subtrue> subtrue&gt; This week we talk about RSS geeks, how they do their jobs, and how they harness their code-</itunes:subtrue></pre>                                                                        |
| Additional RSS Information:                                                                                      | <pre>monkey knowledge to save the world for traditional news. <itunes:duration>7:04</itunes:duration></pre>                                                                                                    |
| <u>RSS 2.0 Specification</u>                                                                                     | <pre><itunes:keywords>rss, geek, technology</itunes:keywords> </pre>                                                                                                    |
| iTunes Podcast Technical Specifications     EeedBurner (RSS on steroids)                                         |                                                                                                    |
|                                                                                                    | 1882</th                                                                                                    |
| Scott Horvath's Del.icio.us RSS Bookmarks:<br>http://del.icio.us/spydrlink/rss                                   |                                                                                                    |
| Manually Add a Food to an DSS                                                                                    | Add a Food with Firefox 2x                                                                                                    |
| Application or Start Page                                                                                        | Click the RSS link or icon (RSS) on the Web page or on the right-side of     Click the RSS link or icon (RSS) in the browser and                                                                                            |
| • Right-click the RSS link or icon ( RSS )                                                                       | the address bar. choose the feed you want to add.                                                                                                    |
| on the Web page and click "copy link<br>location" or "copy shortcut" option                                      | <ul> <li>Click The Subscribe Now" button at the top.</li> <li>Select a bookmark folder to save your feed into (optional) and/or click the "OK"</li> <li>Select a folder to save your feed into (optional) and/or</li> </ul> |
| You can also click the RSS link or icon                                                                          | button. click "Subscribe" button in the pop up box.                                                                                                    |
| (A) <b>RUSS</b> ) on the Web page and copy the                                                                   | Viewing your Foods in Firefox 2x                                                                                                    |
| In your application or start page paste the                                                                      | Click "Bookmarks" at the top of your browser.     Click "Bookmarks" at the top of your browser.     Click "Bookmarks" at the top left of your browser.                                                                      |
| URL into your "add feed" option (or other<br>similar name for adding RSS feed URLs).                             | Select the folder in which you saved the feed.     Select the folder in which you saved the feed.     Click the Feeds button.                                                                                               |
|                                                                                                    | four may find it in the Bookmarks rooldar Folder in your tooldar at the top or in a different bookmark location if you chose to put it there.                                                                               |
|                                                                                                    |                                                                                                    |